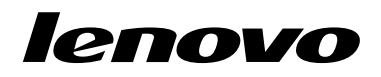

# Utilización del conjunto de discos de recuperación para Windows 8 o Windows 8.1

**Nota:** Los procedimientos de esta publicación están sujetos a cambios. Para conocer los procedimientos de recuperación más recientes, vaya a http://www.lenovo.com/support/windows8downgrade.

El conjunto de discos de recuperación consta de estas instrucciones para el usuario y de un conjunto de DVD para restaurar la configuración original de fábrica del sistema Lenovo<sup>®</sup>.

| Nombre del disco                             | Descripción                                                                                                    | Marcado<br>como |
|----------------------------------------------|----------------------------------------------------------------------------------------------------|-----------------|
| Applications and<br>Drivers Recovery<br>Disc | Utilice este disco para iniciar el proceso de recuperación.<br>Este disco contiene el programa de recuperación y las<br>aplicaciones y los controladores preinstalados que son<br>únicos para los tipos de equipos que aparecen en la<br>etiqueta del disco. No use el disco en otros sistemas.<br>Si en el paquete hay más de un disco <i>Applications and</i> | 1               |

| Nombre del disco                  | Descripción                                                                                                    | Marcado<br>como |
|-----------------------------------|----------------------------------------------------------------------------------------------------|-----------------|
|                                   | Drivers Recovery Disc inicie el proceso de recuperación<br>con el disco etiquetado Disc 1 (disco 1).                                                                                                    |                 |
| Operating System<br>Recovery Disc | Este disco contiene el sistema operativo Microsoft <sup>®</sup><br>Windows <sup>®</sup> identificado en la etiqueta del disco. Después<br>de iniciar el proceso de recuperación, el programa<br>de recuperación le indicará cuando insertar el disco<br><i>Operating System Recovery Disc</i> . | 2               |
| Supplemental<br>Recovery Disc     | El disco posee contenido adicional, como actualizaciones del software. No todos los conjuntos de discos de recuperación se entregan con un disco <i>Supplemental Recovery Disc</i> .                                                                                                    | 3               |

**Importante:** El sistema tiene preinstalado el sistema operativo Windows 7 Professional y además se proporciona con una licencia para el sistema operativo Windows 8 Pro o Windows 8.1 Pro, Lenovo puede proporcionarle un conjunto de discos de recuperación que coincidan con la licencia del sistema operativo. Antes de utilizar los discos de recuperación para convertir el sistema operativo, se recomienda que cree un soporte de recuperación de Windows 7 para poder restaurar el sistema operativo Windows 7 o en el sistema más adelante si así lo desea.

Para crear soportes de recuperación de productos en el sistema operativo Windows 7, pulse Inicio  $\rightarrow$  Todos los programas. A continuación, pulse Lenovo ThinkVantage Tools  $\rightarrow$  Factory Recovery Disks o ThinkVantage  $\rightarrow$  Crear Recovery Media.

## Antes del proceso de recuperación

Si usa este disco de recuperación para convertir el sistema operativo de Windows 7 a Windows 8 o Windows 8.1, o para restaurar los contenidos de la unidad de disco duro a una instalación de Windows 8 o Windows 8.1 de fábrica (incluido el sistema operativo, aplicaciones y controladores), debe realizar el siguiente procedimiento antes de comenzar el proceso de recuperación.

Antes de comenzar el proceso de recuperación, haga lo siguiente:

- Pulse y suelte repetidamente la tecla F1 mientras enciende el sistema. Cuando oiga unos pitidos o aparezca un logotipo en la pantalla, suelte la tecla F1. Se abre el programa Setup Utility.
- Desde el menú principal del programa Setup Utility, seleccione Exit o Restart y asegúrese de que OS Optimized Defaults esté establecido en Disabled.
- 3. Realice una de las acciones siguientes:
  - Si usa un sistema portátil ThinkPad<sup>®</sup> o Lenovo serie V, B, K o E, pulse F9 para cargar los valores predeterminados, seleccione Yes cuando se le solicite y pulse Intro. Continúe con el paso 4.
  - Si usa un sistema ThinkCentre® o ThinkStation®, continúe con el paso 4.
- 4. Pulse F10 para guardar los cambios y salir del programa Setup Utility.
- 5. Continúe con "Realización del proceso de recuperación" en la página 3.

### Realización del proceso de recuperación Notas:

1. Debe disponer de una unidad de DVD para utilizar los discos de recuperación.

 Durante el proceso de recuperación, se suprimirán los datos de la unidad de disco duro. Copie los datos importantes o archivos personales que desee conservar en un soporte extraíble o en una unidad de red antes de iniciar el proceso de recuperación.

Para restaurar la configuración original de fábrica del sistema mediante el conjunto de discos de recuperación, haga lo siguiente:

- 1. Establezca la unidad de CD/DVD como primer dispositivo de arranque en la secuencia de arranque, mediante el procedimiento siguiente:
  - Pulse y suelte repetidamente la tecla F1 mientras enciende el sistema. Cuando oiga unos pitidos o aparezca un logotipo en la pantalla, suelte la tecla F1. Se abre el programa Setup Utility.
  - b. Utilice las teclas de flecha para seleccionar **Startup**. Según el modelo del sistema, seleccione **Primary Boot Sequence**, **Boot** o **Startup Sequence**.
  - c. Siga los mensajes e instrucciones de ayuda en pantalla para seleccionar la unidad de CD/DVD como primer dispositivo de arranque.
- 2. Inserte el disco *Applications and Drivers Recovery Disc* con la etiqueta Disco 1 en la unidad DVD.
- 3. Pulse F10 para guardar los cambios de configuración de Setup Utility. El sistema se reinicia y se abre el programa de recuperación. Siga las instrucciones en pantalla para iniciar el proceso de recuperación.
- 4. Seleccione el idioma y pulse Siguiente.
- 5. Lea la licencia. Si acepta los términos y las condiciones, seleccione **Acepto estos** términos y condiciones y pulse **Siguiente**.
- 6. Lea los mensajes de la pantalla, luego seleccione **Estilo de partición GPT** o **Estilo de partición MBR** y luego haga clic en **Siguiente**.

Nota: Se recomienda que seleccione Estilo de partición GPT. Seleccione el Estilo de partición MBR solo cuando quiera usar herramientas para la clonación de

imágenes o herramientas para la administración de discos de terceros que requieran el uso de una partición MBR para propósitos de compatibilidad.

- Si el sistema tiene varias unidades de disco duro internas instaladas, aparece una ventana que pregunta si desea darle formato a todas. Seleccione una de las siguientes:
  - Pulse Sí si desea borrar todos los datos de las unidades de disco duro.
  - Pulse No si solo desea darle formato a la unidad del sistema.
- 8. Pulse Sí en la ventana visualizada para continuar el proceso de recuperación.
- 9. Inserte el disco *Operating System Recovery Disc* cuando se le indique y luego pulse **Sí** para continuar el proceso de recuperación.
- 10. Realice una de las acciones siguientes:
  - Si tiene un disco Supplemental Recovery Disc, haga lo siguiente:
    - Inserte el disco Supplemental Recovery Disc en la unidad DVD cuando se le indique y luego pulse Sí o Aceptar para continuar el proceso de recuperación.
    - b. Si posee un disco Supplemental Recovery Disc secundario, insértelo en la unidad DVD cuando se le indique y luego pulse Sí o Aceptar para continuar el proceso de recuperación.
    - c. Vuelva a insertar el disco Operating System Recovery Disc cuando se le indique y luego pulse Sí o Aceptar para continuar el proceso de recuperación.
  - Si no cuenta con un disco *Supplemental Recovery Disc*, haga click en **No** cuando se le solicite y luego continue el proceso de recuperación.
- 11. Si posee un disco *Operating System Recovery Disc* secundario, insértelo en la unidad DVD cuando se le indique y luego pulse **Sí** o **Aceptar** para continuar el proceso de recuperación.

- 12. Vuelva a insertar *Applications and Drivers Recovery Disc* cuando se le indique y luego pulse **Sí** o **Aceptar** para continuar el proceso de recuperación.
- Si posee un disco Applications and Drivers Recovery Disc secundario, insértelo en la unidad DVD cuando se le indique y luego pulse Sí o Aceptar para continuar el proceso de recuperación.
- Una vez copiados y procesados todos los datos del último disco del conjunto, se le solicitará reiniciar el sistema. Pulse Sí para reiniciar el sistema.

**Nota:** El resto del proceso de recuperación está totalmente automatizado y no es necesaria su intervención. El sistema se reiniciará varias veces mostrando el escritorio de Microsoft Windows y puede que haya periodos de varios minutos sin actividad aparente en pantalla. Esto es normal.

- 15. Una vez terminado el proceso de recuperación, aparecerá la pantalla Instalar Windows. Siga las instrucciones en pantalla para completar la instalación de Windows.
- 16. Reinicie el sistema y pulse repetidamente la tecla F1 repetidamente para entrar en el programa Setup Utility. Desde el menú principal del programa Setup Utility, seleccione Exit o Restart y, a continuación, realice una de las acciones siguientes.
  - Si ha instalado cualquier versión del sistema operativo Windows 8 (32 bits) en modo MBR, seleccione OS Optimized Defaults → Disabled.
  - Si ha instalado cualquier versión del sistema operativo Windows 8 (64 bits) o Windows 8.1 (64 bits) en modo GPT, seleccione OS Optimized Defaults
     → Enabled.

**Nota:** Si usa un sistema portátil ThinkPad o Lenovo serie V, B, K o E, después de establecer **OS Optimized Defaults** en **Enabled**, pulse F9, seleccione **Yes** en la ventana para confirmar su selección y luego pulse Intro.

 Si ha instalado cualquier versión del sistema operativo Windows 8 (64 bits) o Windows 8.1 (64 bits) en modo MBR, seleccione OS Optimized Defaults
 → Disabled.

**Nota:** Si no ejecuta este paso después de instalar alguna versión del sistema operativo Windows 8 (64 bits) o Windows 8.1 (64 bits)en modo GPT, el sistema operativo se ejecutará en su sistema, pero no se podrán utilizar las siguientes funciones en el arranque de modalidad UEFI nativa:

- Arranque seguro
- Experiencia en arranque sin problemas
- Desbloqueo de red para BitLocker
  Esta función está disponible en sistemas que tienen un Módulo de plataforma segura (TPM).
- Soporte de Unidad de disco cifrado (eDrive)

Para obtener información adicional acerca de estas funciones, vaya a http://www.microsoft.com.

- Si desea restaurar la secuencia de arranque original, seleccione Startup y luego Primary Boot Sequence, Boot o Startup Sequence, en función del tipo de modelo del sistema.
- 18. Presione F10 para guardar los cambios y salir del programa Setup Utility.

**Nota:** Después de restaurar una unidad de disco duro a los valores predeterminados de fábrica, quizá deba reinstalar los controladores de algunos dispositivos.

El sistema tiene preinstalado el sistema operativo Windows 7 Professional y además viene con una licencia y soporte para el sistema operativo Windows 8 Pro o Windows 8.1 Pro, solo puede usar una versión del sistema operativo Windows a la vez. Para intercambiar versiones debe desinstalar una versión e instalar la otra.

Lenovo, el logotipo de Lenovo logo, ThinkCentre, ThinkPad, ThinkStation y ThinkVantage son marcas registradas de Lenovo en Estados Unidos o en otros países. Microsoft y Windows son marcas registradas del grupo de empresas Microsoft. Otros nombres de empresas, productos o servicios pueden ser marcas registradas o de servicio de otras empresas. Los usuarios finales no pueden prestar, alquilar, arrendar ni transferir los soportes proporcionados con el fin de realizar recuperaciones para otro usuario, salvo en el caso de que así lo permitan las condiciones de licencia del producto en cuestión.

#### Primera edición (Septiembre 2013)

© Copyright Lenovo 2013.

AVISO DE DERECHOS LIMITADOS Y RESTRINGIDOS: si los productos o software se suministran según el contrato "GSA" (General Services Administration), la utilización, reproducción o divulgación están sujetas a las restricciones establecidas en el Contrato Núm. GS-35F-05925.

8 Utilización del conjunto de discos de recuperación

#### 9 Utilización del conjunto de discos de recuperación

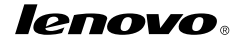

Número de pieza: SP40E96995

Printed in China

(1P) P/N: SP40E96995

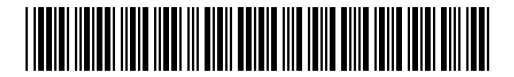